## How to view grades in UCanWeb 9

- 1) From the <u>UCanWeb login page</u>, Enter Secure Area and login as you would to your email.
- 2) Go to Student Menu and then UCanWeb 9 Student Profile

| · 7                      | JUNI CAN                              | TUN                                |                             |
|--------------------------|---------------------------------------|------------------------------------|-----------------------------|
| MAIN ME                  | U Student Menu                        | New Student Checklist              | Personal Information Facult |
| Search                   |                                       | Go                                 |                             |
|                          |                                       |                                    |                             |
| Studer                   | t Monu                                |                                    |                             |
| Studer                   | c Menu                                |                                    |                             |
| Registra                 | ion<br>registration status, class     | schedule and add or drop classes   |                             |
| Student<br>Find your A   | Records<br>Ivisor, View your holds, g | grades, transcripts and account su | mmary                       |
| Financia<br>Apply for Fi | Aid<br>ancial Aid, accept award       | ds, review status, loans and award | letter                      |
| Residen<br>Find your h   | e Life<br>using information           |                                    |                             |
| Student<br>Account Su    | Accounts<br>nmary; Tax Notification;  | Make Payments and Deposits         |                             |
| Billing M                | enu                                   | 4                                  | Transact Partal             |
| View Seme                | ter Bill: view account sta            | stement: complete surance waiv     | er; Iransact Portal         |
| UCanWe                   | b 9 - Student Pro                     | file                               | er; fransact Portai         |

3) Once you go to your student profile, click on Additional Links on the left side, and select View Grades

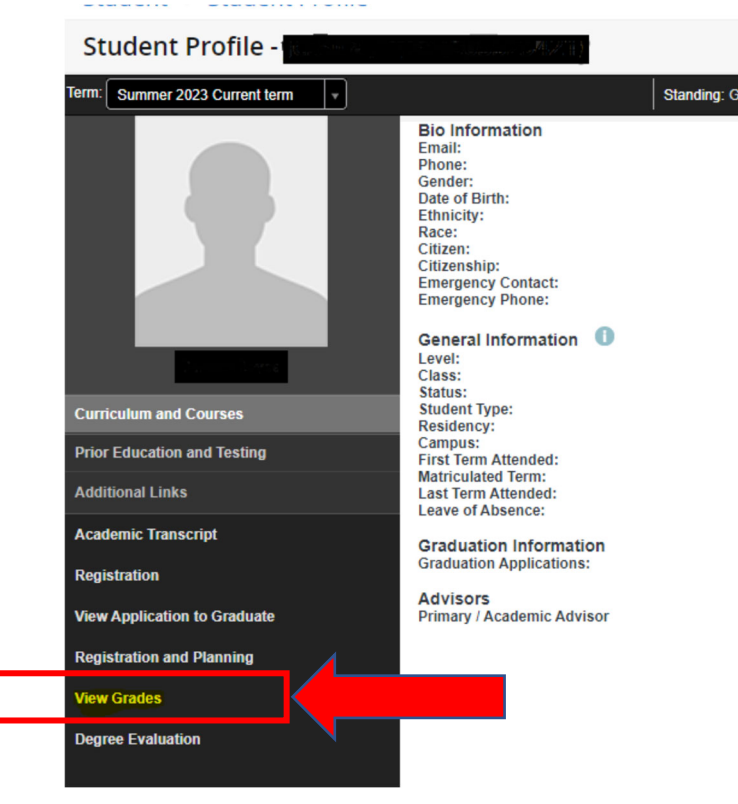

4) Select a term and a course level to view grades:

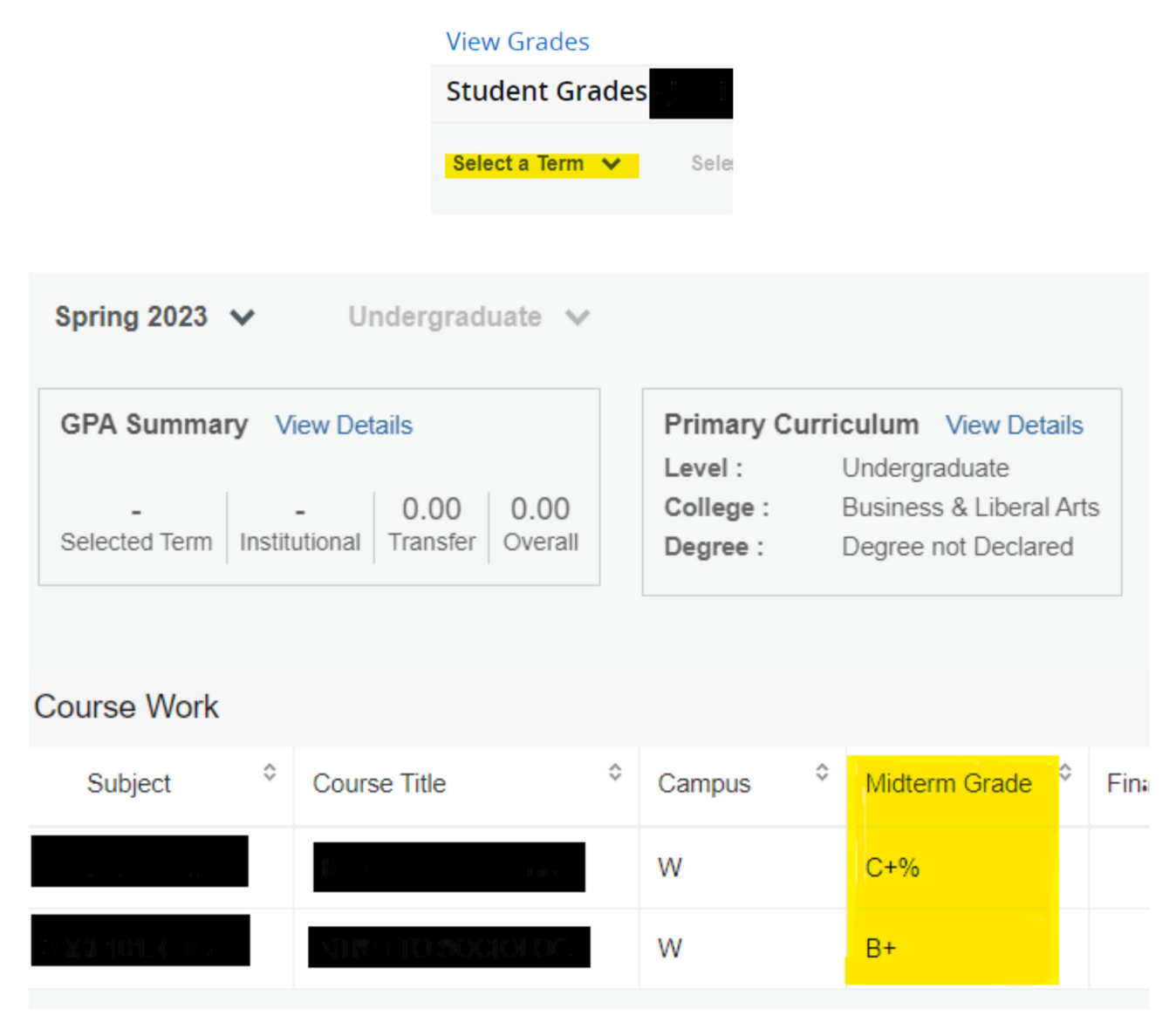